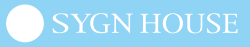

# 

# iOS/Android B+COM PLAY APP アプリケーション マニュアル

ΡĹϡΨ

一目次一

【アップデート】

- Bluetooth の使用許可\_P.2
- B+COM PLAY APP とのペアリング \_P.4
- アップデート \_P.6

【アップデート後の操作】

- B+COM PLAY のリセット \_ P.8
- スマートフォンの登録情報を削除\_P.9
- B+COM PLAY とスマートフォンの接続 \_P.10,11
- B+COM PLAY APP との接続 \_P.12

【設定変更】

• 設定画面\_P.13

【よくあるご質問】

• お問い合わせ\_P.14

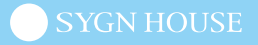

- 1. B+COM PLAY APP を起動
- 2. Bluetooth の使用許可

※[許可をしない]を選択すると使用できません。

#### iOS

| 10:58         |                                                                                                    | al 🗢 🖿                                              |
|---------------|----------------------------------------------------------------------------------------------------|-----------------------------------------------------|
| G             | 接続機器の過                                                                                                    | 選択 次へ                                               |
| PLAYの<br>本画面に | <b>"B+COM PLAY A</b><br>Bluetoothの使用を3<br>す<br>PLAYのイコライザやリダ<br>OFF、ソフトウェアアップう<br>めに Bluetoothを使用<br>許可しない | APP"が<br>求めていま<br>イヤルのON/<br>デートをするた<br>3します。<br>OK |

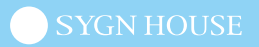

3. 位置情報を許可

※ Android のみ

※[許可をしない]を選択すると使用できません。

#### 例:Pixel

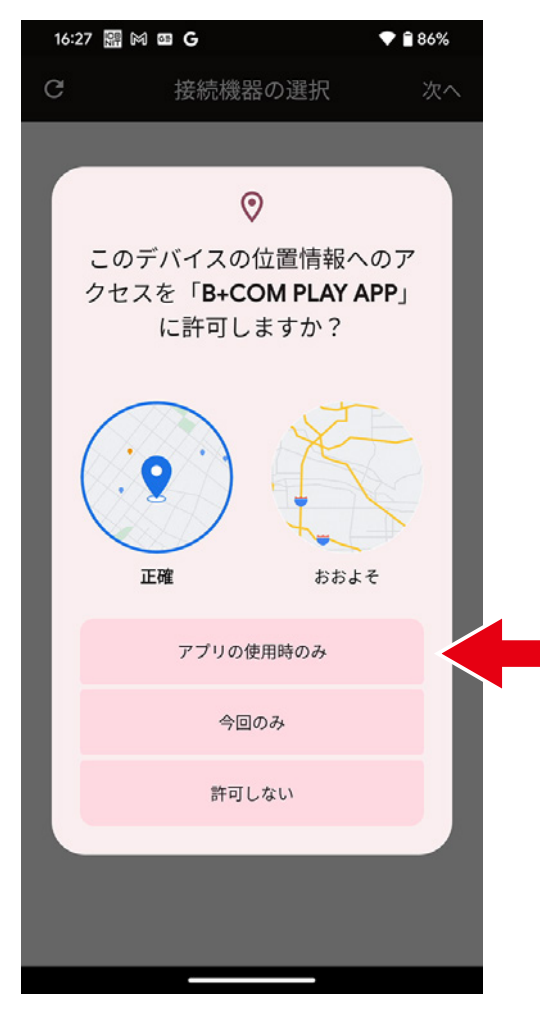

#### 例:XPERIA

| 16: | 56 🕅 🌮 🖻 |                                       | ≌:√i 🗎 99% |
|-----|----------|---------------------------------------|------------|
| C   | 3        | 接続機器の選択                               | 次へ         |
|     |          |                                       |            |
|     |          |                                       |            |
|     |          |                                       |            |
|     |          |                                       |            |
|     |          |                                       |            |
|     |          |                                       |            |
|     |          | 2                                     |            |
|     |          | •                                     |            |
|     | このデバセスを  | バイスの位置情報への<br>「 <b>B+COM PLAY APP</b> | のアク        |
|     |          | 可しますか?                                |            |
|     |          |                                       |            |
|     |          | アプリの使用時のみ                             |            |
|     |          | 今回のみ                                  |            |
|     |          |                                       | _          |
|     |          | 許可しない                                 |            |
|     |          |                                       |            |
|     |          |                                       |            |
|     |          |                                       |            |
|     |          |                                       |            |
|     |          |                                       |            |
|     |          |                                       |            |
|     |          |                                       |            |
|     |          |                                       |            |
|     | •        | •                                     |            |

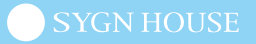

- B+COM PLAY をデバイスペアリングモードにする
  ※操作方法は下部【B+COM PLAY デバイスペアリング操作】を参照
- 5. 左上赤枠の更新をタップ
- 6. 表示された B+COM PLAY の「接続」を選択

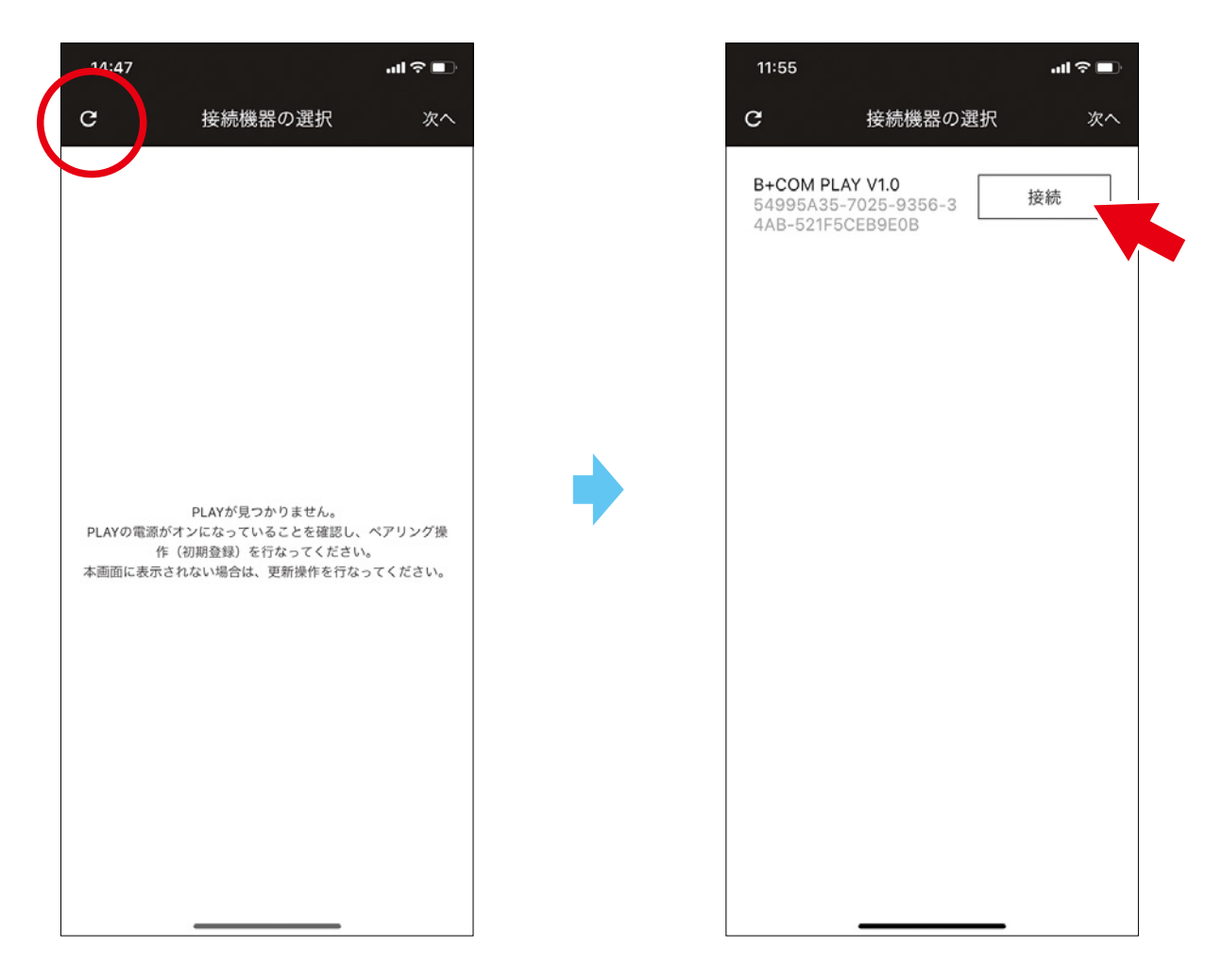

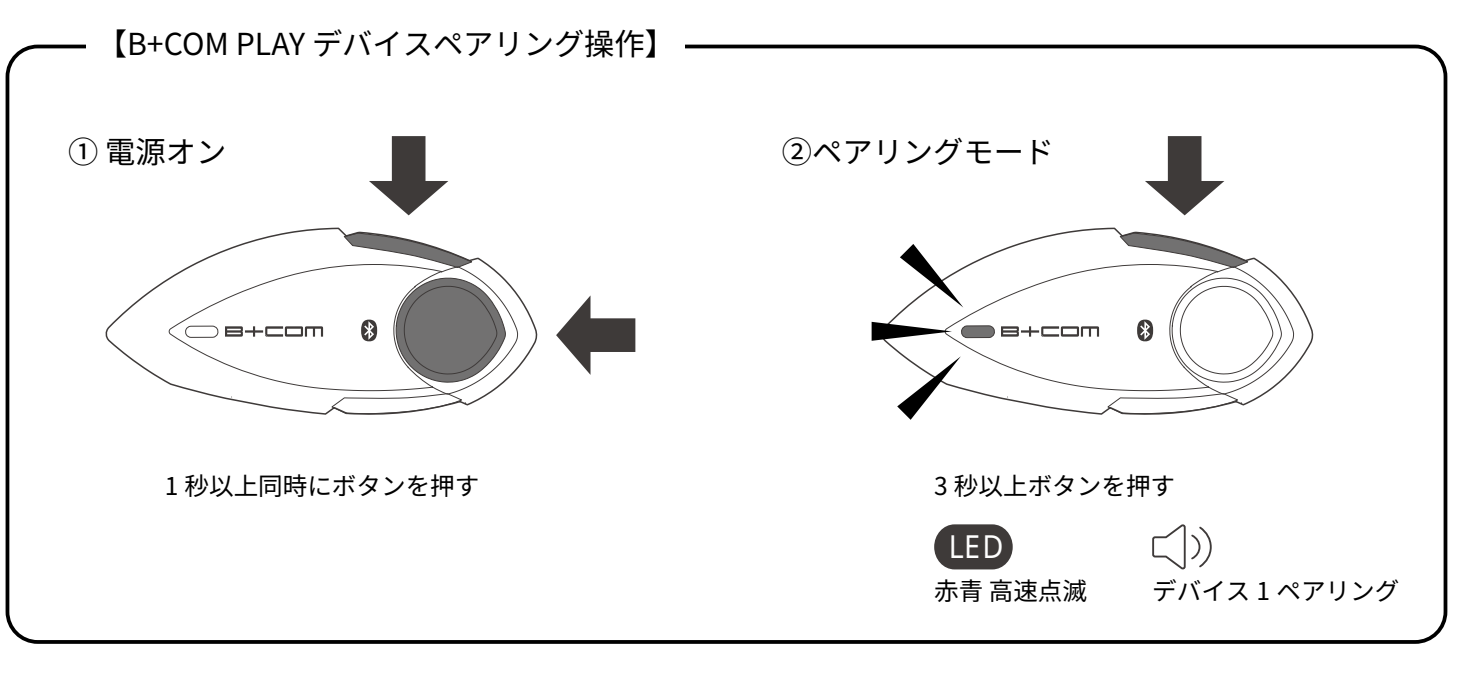

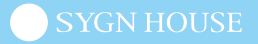

7. Bluetooth ペアリングの要求
 ※初めてのペアリング時のみ発生します。
 ※[キャンセル]を選択すると使用できません。

| 29                                                                                                    | all Ş                                                                                                    |  |
|----------------------------------------------------------------------------------------------------|----------------------------------------------------------------------------------------------------|--|
| 利用規約                                                                                                    |                                                                                                    |  |
| 本規約をご確認の上、「同意して利<br>ボタンをタップしてお進みくだ                                                                                                    | 用する」<br>さい                                                                                                    |  |
| 本利用規約(以下「本規約」といい<br>は、株式会社サイン・ハウス(以下<br>といいます)が提供するB+COM PI<br>(以下「本サービス」といいます)<br>に関する決まりを定めるものです。<br>安全のため運転中は本サービスの提<br>面の注視等、運転に危険を及ぼす行<br>ないでください。運転操作を誤り交<br>招く恐れがあります。操作は車面を<br>止て<br>Bluetoothペアリングの要<br>本1 *B+COM PLAY V1.1*がお使いのiP<br>へのペアリングを求めています。<br>第1 キャンセル ペアリご<br>本サービスは、当社か提供するB+C<br>が提供するパイクヘルメット装着用<br>Bluetoothインカム装置のことを指<br>第3項において「本商品」と定義い」<br>操作するためのシステムであり、以<br>用条件を定めるものとします。<br>第2条 (定義)<br>本規約において使用される用語は以<br>する意味とします。 | ます)<br>「当社」<br>AY APP<br>のご利 画<br>わ<br>のご行なを<br>に<br>が<br>の<br>M (ク第2)<br>を<br>不<br>に<br>た<br>み<br>運完<br>・<br>グ<br>()<br>二<br>の<br>で<br>行<br>な<br>行<br>な<br>行<br>な<br>で<br>行<br>な<br>で<br>行<br>の<br>で<br>の<br>で<br>の<br>で<br>の<br>で<br>の<br>で<br>の<br>で<br>の<br>で<br>の<br>で<br>の<br>の<br>で<br>の<br>の<br>の<br>の<br>の<br>の<br>の<br>の<br>の<br>の<br>の<br>の<br>の<br>で<br>行<br>の<br>の<br>で<br>行<br>な<br>ら<br>の<br>の<br>の<br>の<br>の<br>の<br>の<br>で<br>行<br>の<br>の<br>で<br>行<br>な<br>行<br>な<br>行<br>の<br>を<br>の<br>の<br>で<br>う<br>の<br>で<br>う<br>の<br>で<br>う<br>の<br>で<br>う<br>の<br>で<br>う<br>の<br>で<br>う<br>の<br>の<br>の<br>の |  |
| 同意して利用する                                                                                                    |                                                                                                    |  |
|                                                                                                    |                                                                                                    |  |

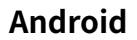

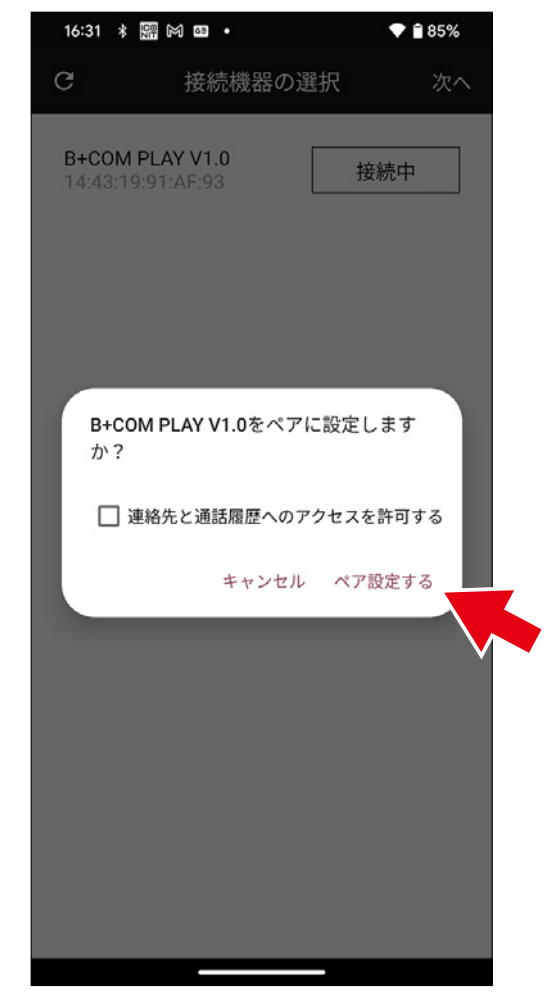

8. 利用規約

内容をご確認の上、ご同意いただける場合 [同意して利用する]をタップしてください。

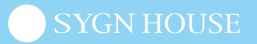

9. メインメニューからアップデートを選択

(接続が失敗した場合)

B+COM PLAY をオールリセットして手順1からやり直してください。 ※操作方法は下部【B+COM PLAY オールリセット操作】を参照

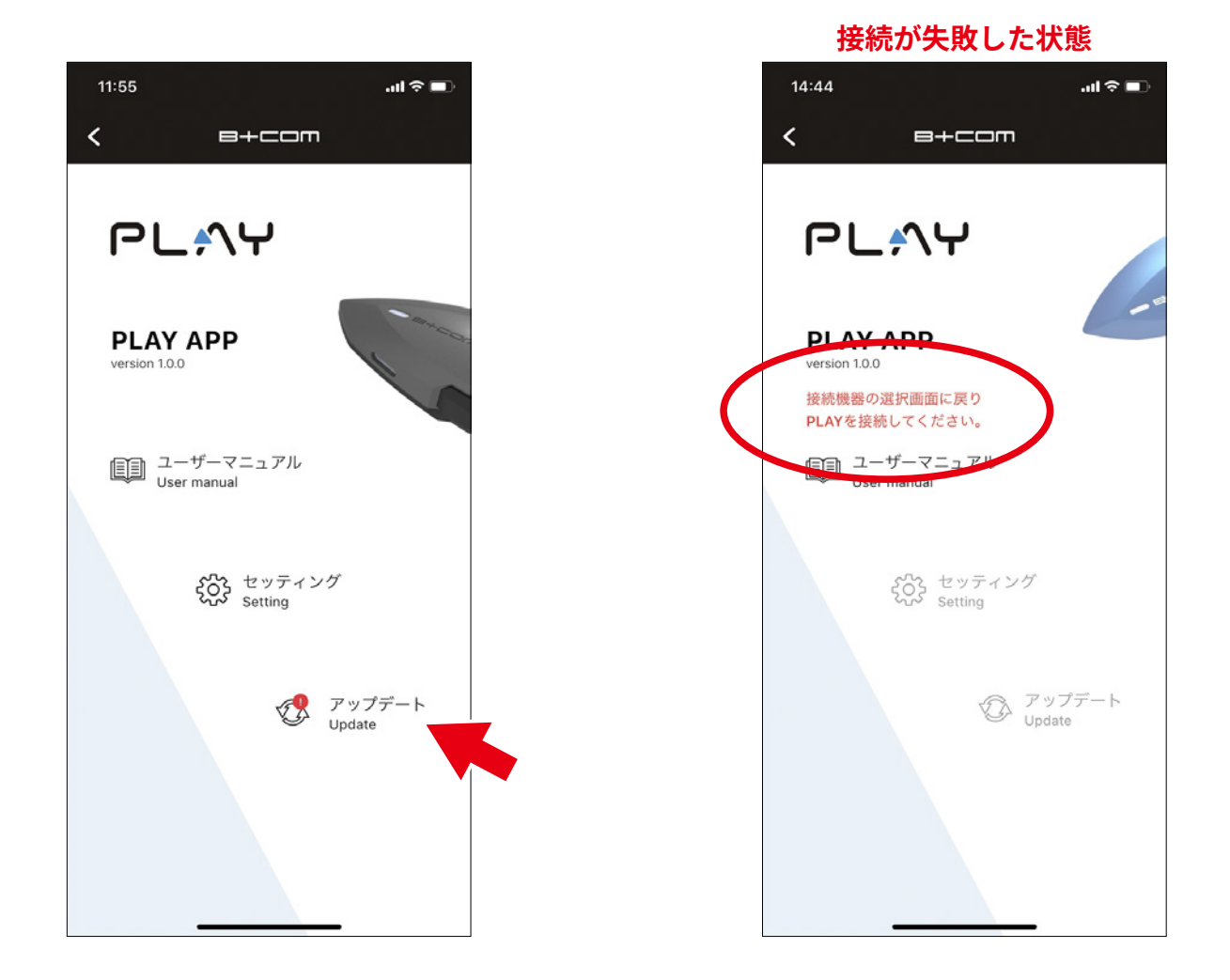

【B+COM PLAY オールリセット操作】・

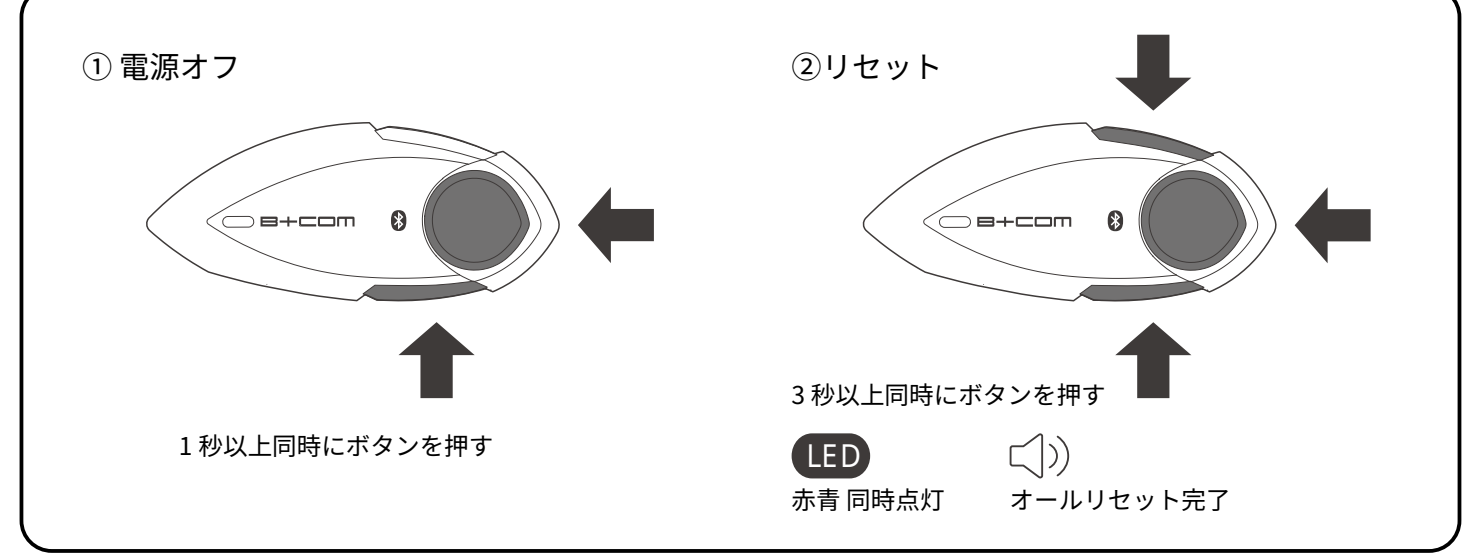

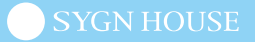

#### 10.ダウンロード&インストールを選択

11. [アップデートに関する注意]で OK を選択

(注意) アップデートの途中で B+COM PLAY と APP の通信が切断されますが、[ アップデート完了 ] が 表示されるまで、そのままお待ちください。

12. アップデート完了

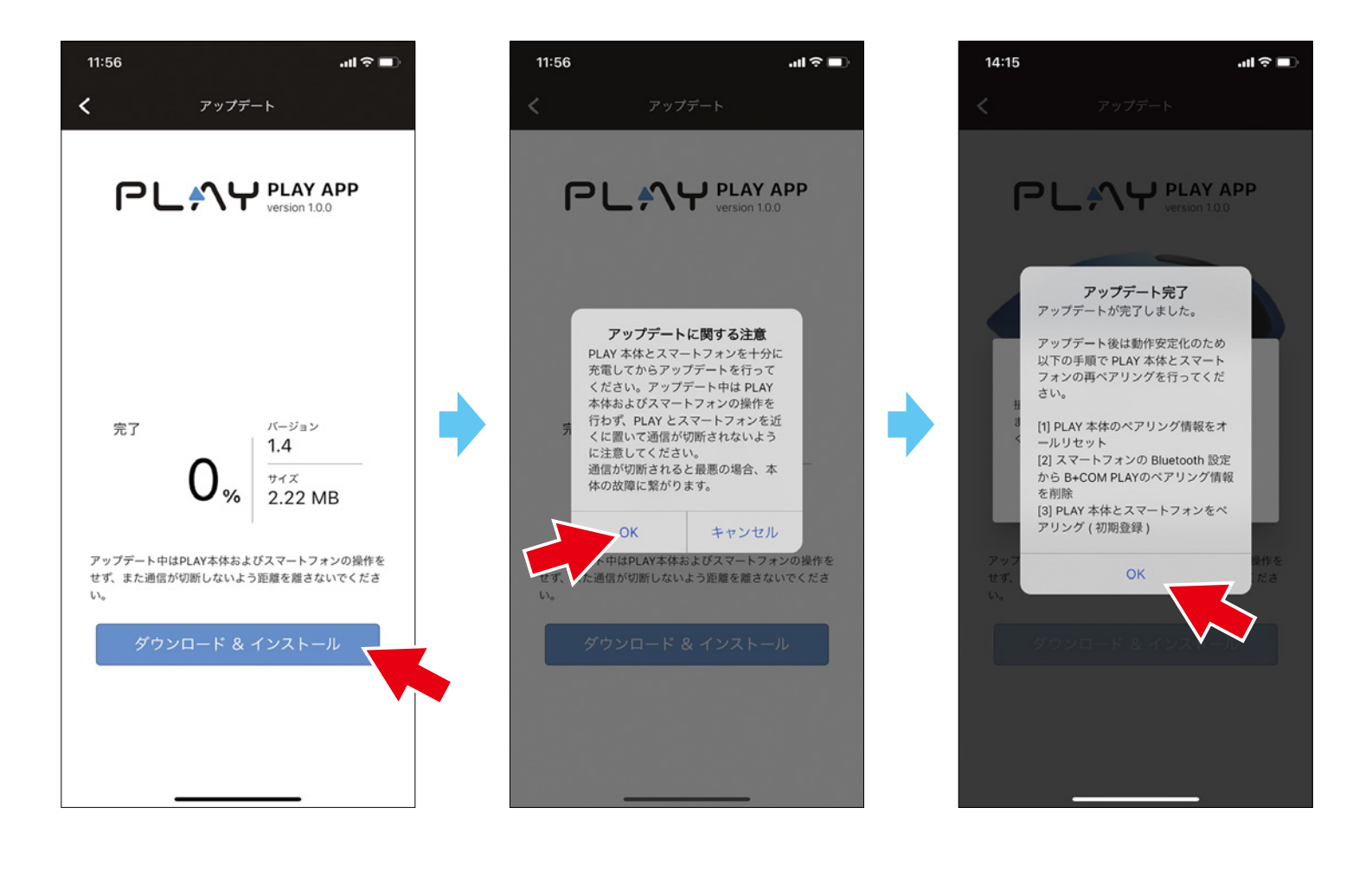

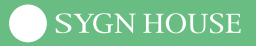

#### 必ず以下の操作をしてください

1. アップデート完了後、B+COM PLAY をオールリセットする

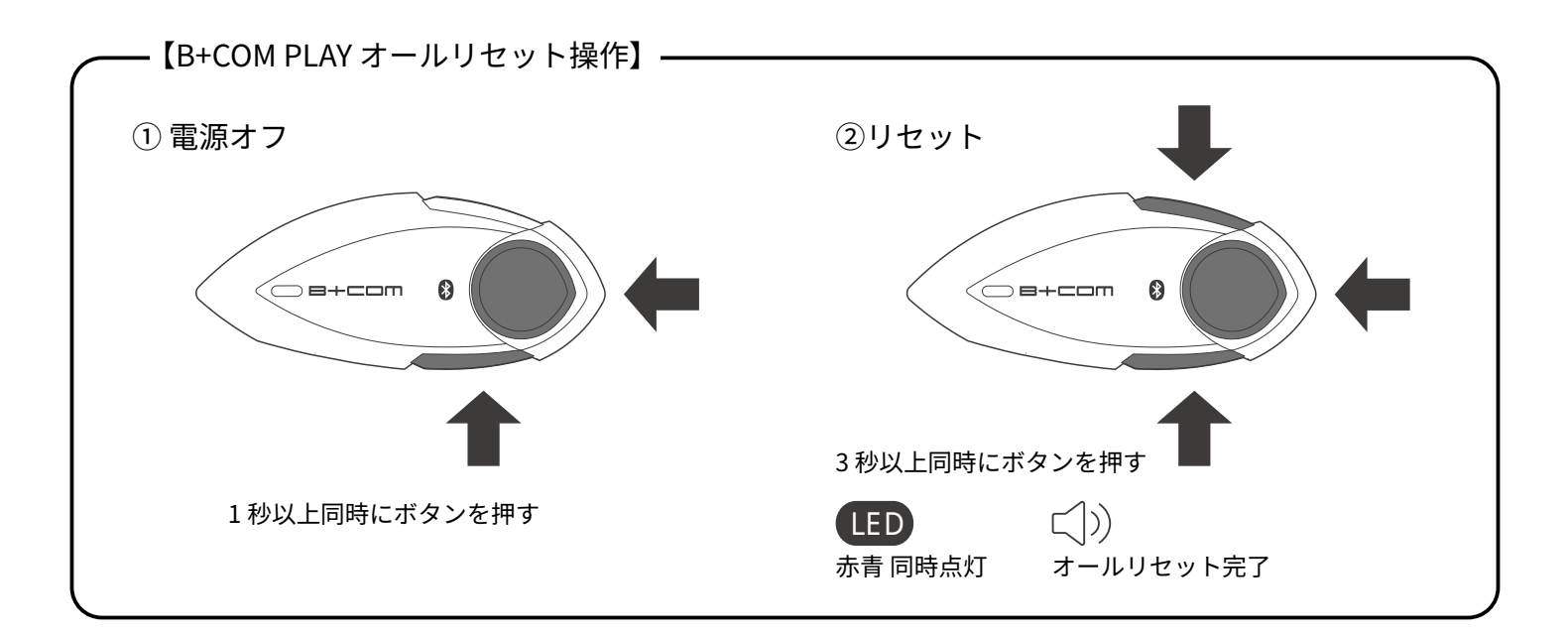

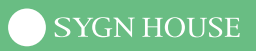

2. スマートフォンに残る B+COM PLAY の登録情報を削除する

#### iOS

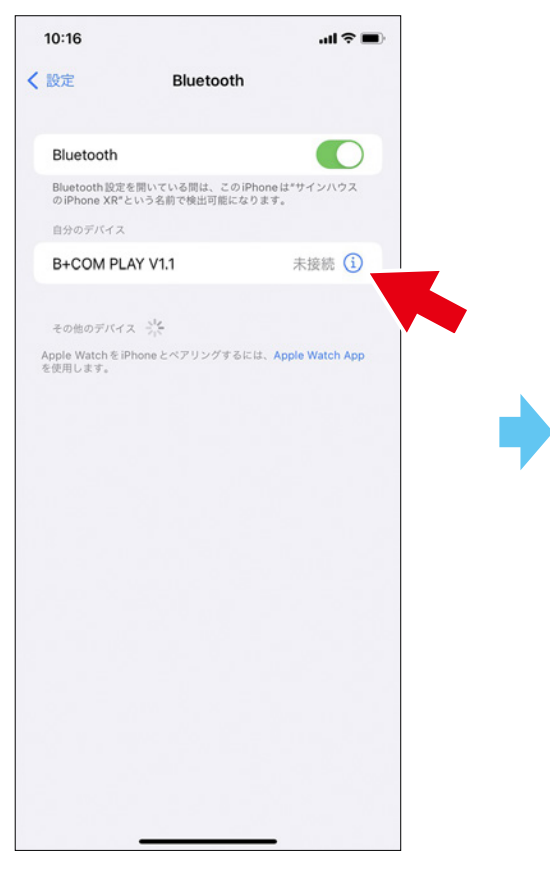

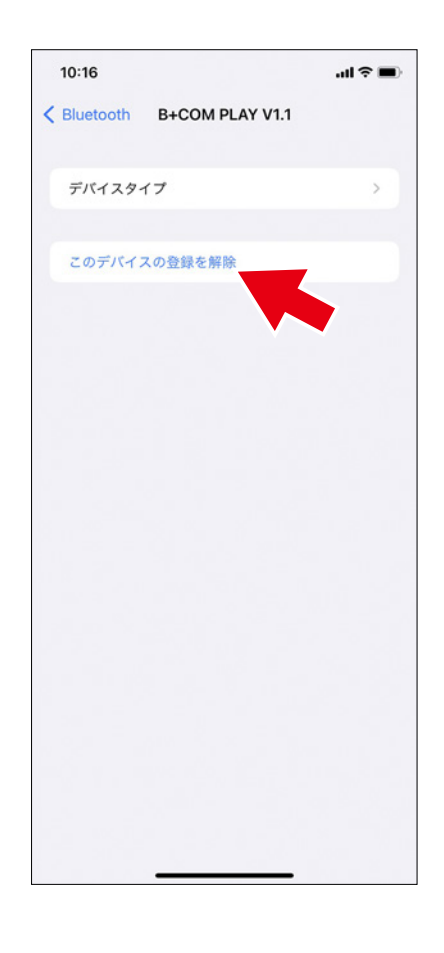

#### Android

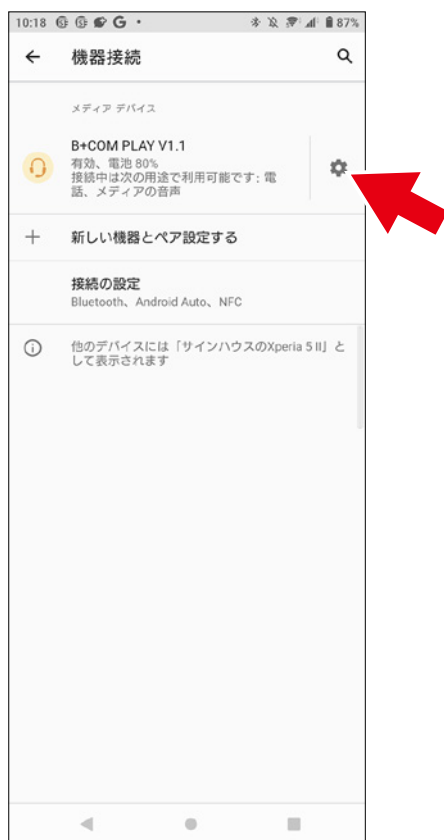

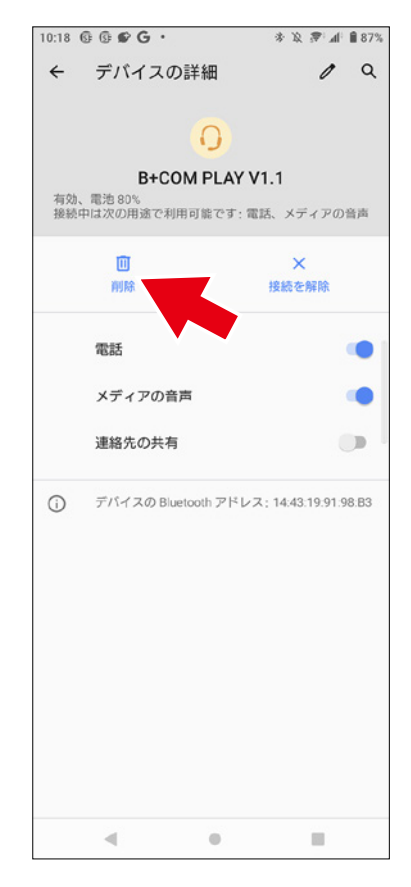

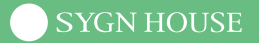

3. スマートフォンを再起動する

(注意)

再起動を行わないと、スマートフォンの Bluetooth 設定および APP で、B+COM PLAY が正しく 認識されない恐れがございます。

4. B+COM PLAY をデバイスペアリングモードにする

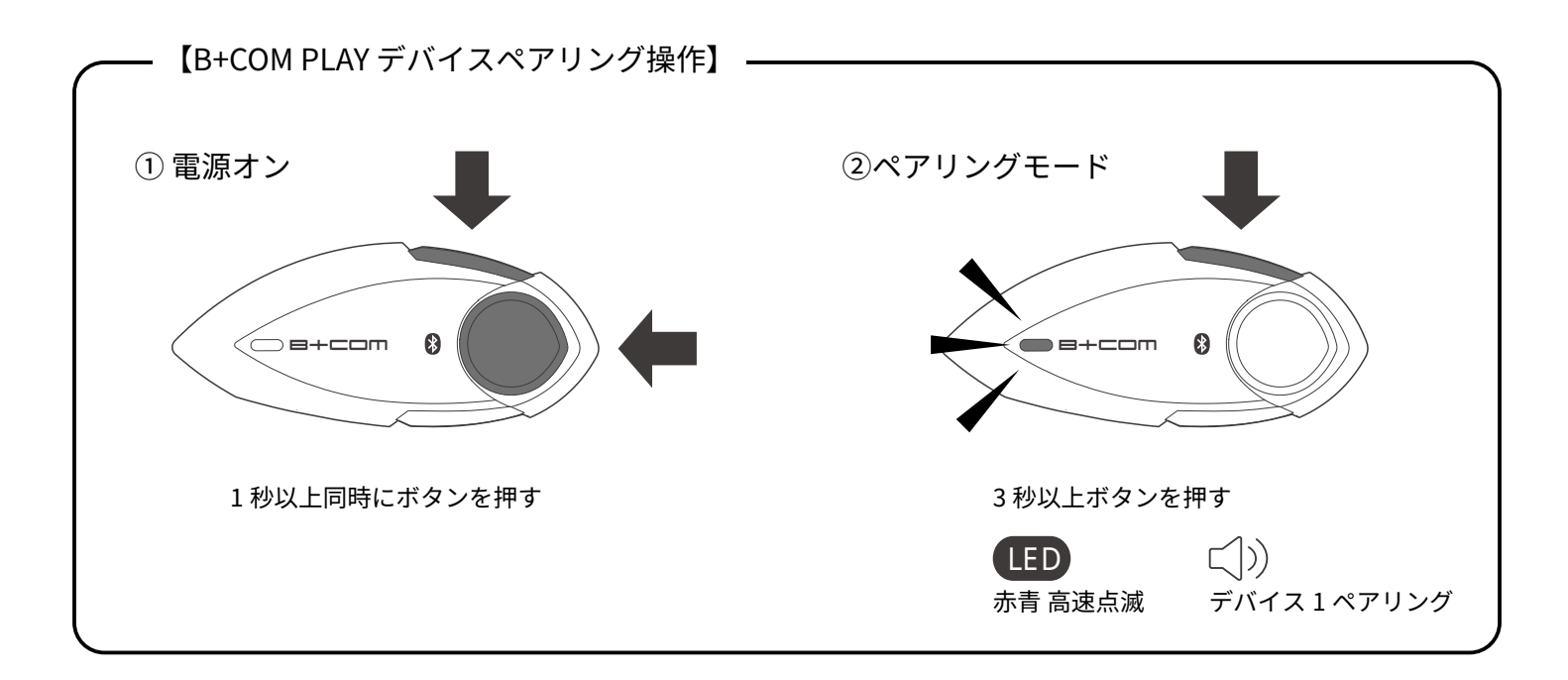

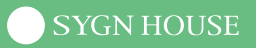

5. スマートフォンの設定画面から B+COM PLAY を選択して接続する

#### iOS

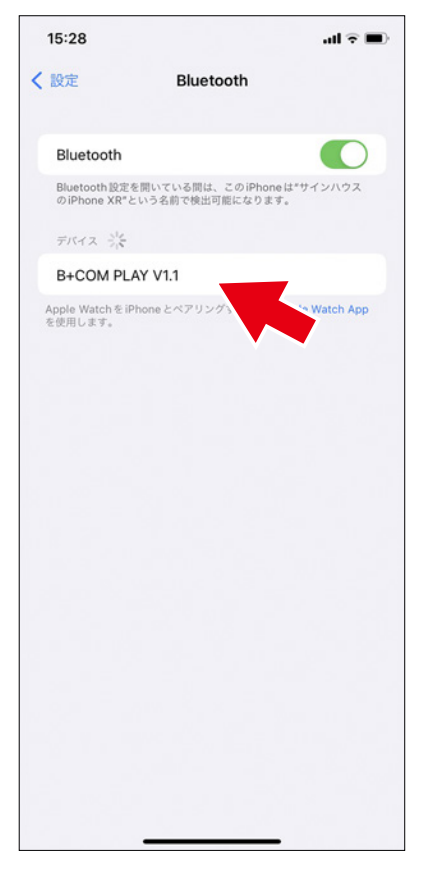

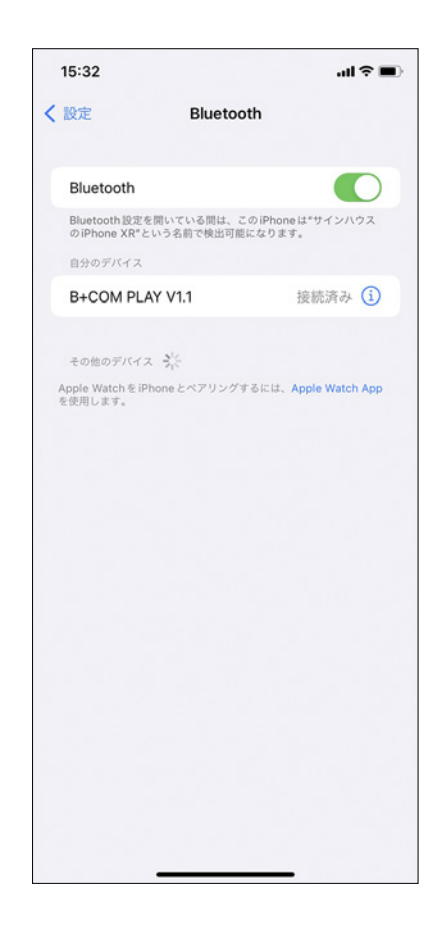

#### Android

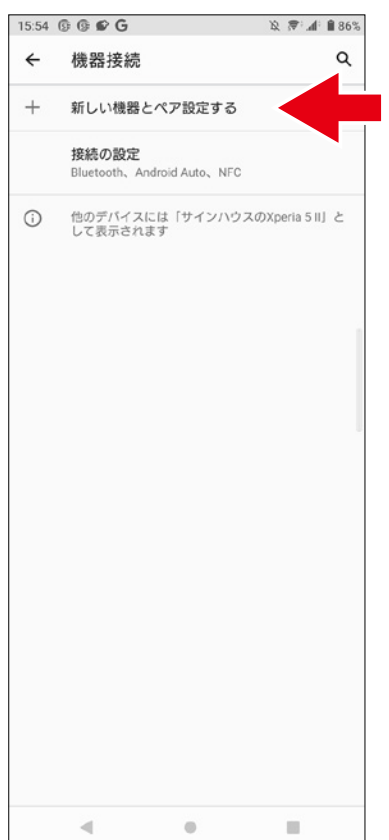

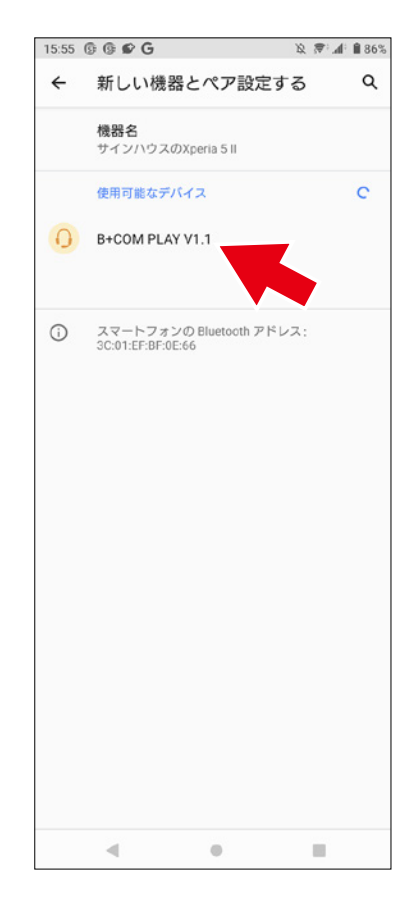

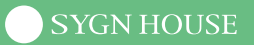

6. B+COM PLAY APP を起動して、「接続機器の選択」で B+COM PLAY を選択して接続する
 ※ Bluetooth ペアリングの要求は [キャンセル]を選択すると使用できません。

(注意) B+COM PLAY の本体操作はしません。

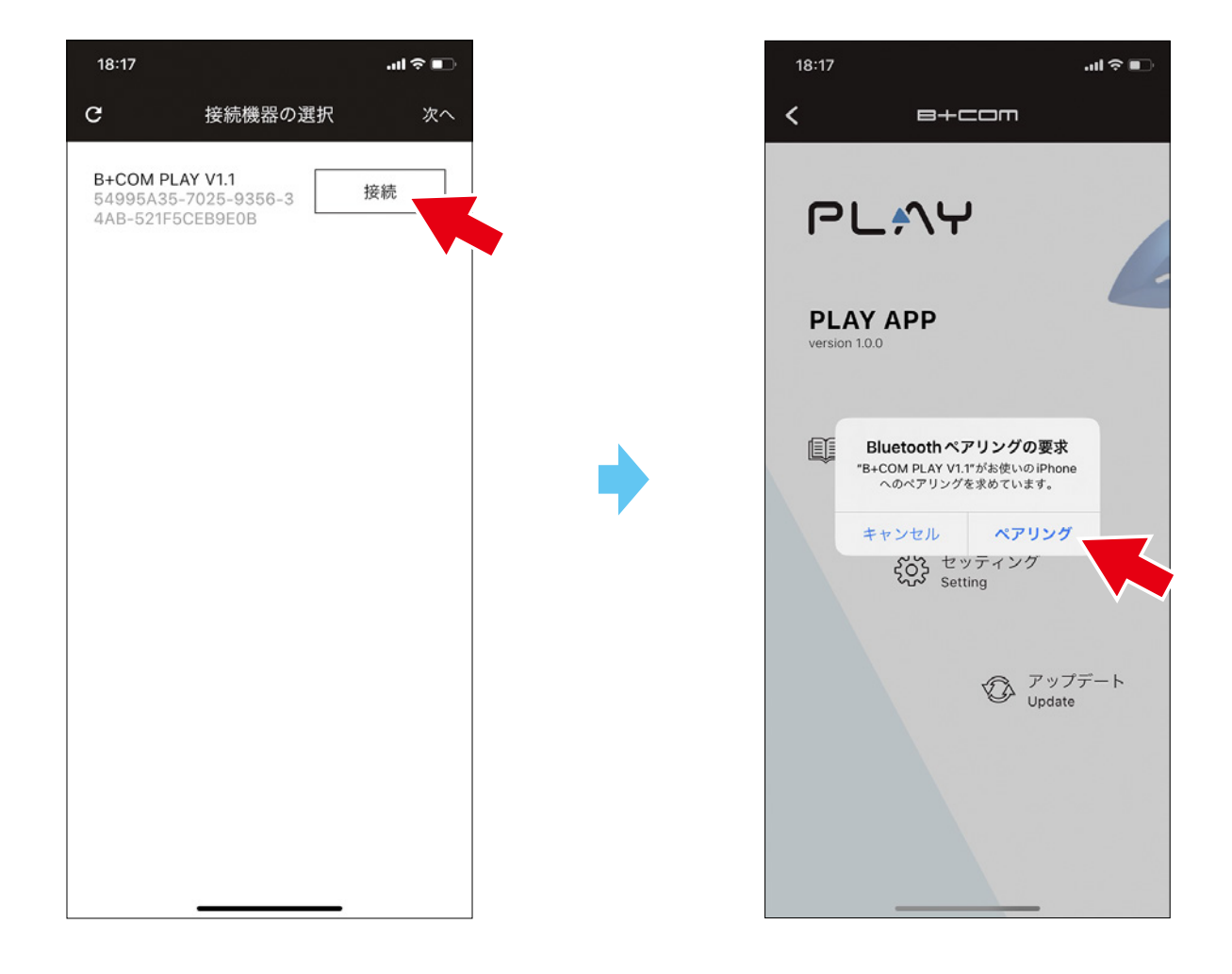

### 【設定変更】

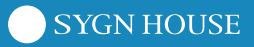

1. 設定画面

各種設定の変更が可能です。

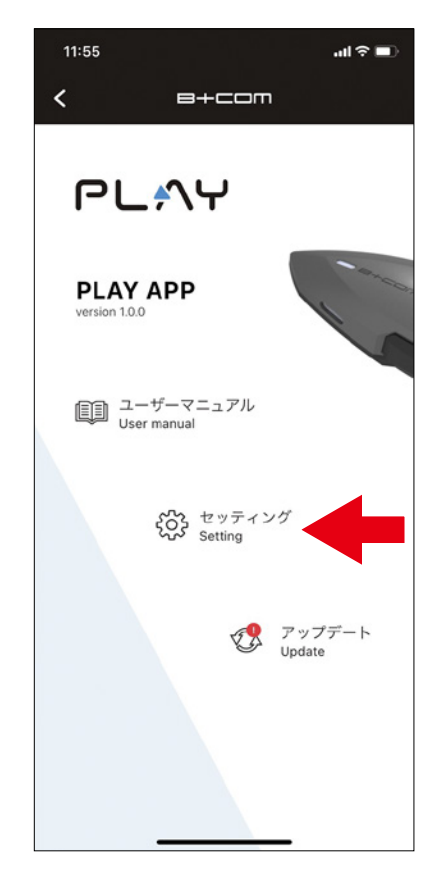

| 18:17        | .ıl 奈 ■ |
|--------------|---------|
| <b>く</b> セッテ | ィング     |
| Settings     |         |
| イコライザ        | オフ 🔻    |
| リダイヤル        |         |
|              |         |
|              |         |
| このアプリについて    |         |
| バージョン        | v 1.0.0 |
| 利用規約         | >       |

#### 【よくあるご質問】

- **O.**「B+COM PLAY がスマートフォンとペアリング・接続できない」
- **A.** スマートフォンとの接続動作が不安定な場合は、以下の操作を行ってください。
  - 1. B+COM PLAY のオールリセットを行う

(電源オフ状態でメインボタンと D1 ボタン、D2 ボタンを同時に 3 秒以上押す)

- 2. スマートフォンなどの接続デバイスに残る B+COM の登録情報を消去
- 3. スマートフォンなどの接続デバイスを再起動
- 4. 再度ペアリングを行う
- Q.「B+COM PLAY をアップデートした後、スマートフォンと接続できなくなってしまった」 A. スマートフォンとの接続動作が不安定な場合は、以下の操作を行ってください。
- 1. B+COM PLAY のオールリセットを行う
  - (電源オフ状態でメインボタンと D1 ボタン、D2 ボタンを同時に 3 秒以上押す)
  - 2. スマートフォンなどの接続デバイスに残る B+COM の登録情報を消去
  - 3. スマートフォンなどの接続デバイスを再起動
  - 4.再度ペアリングを行う
- Q.「B+COM PLAY のアップデートは、PC でもできますか?」
- **A.** B+COM PLAY のアップデートは、iOS/Android スマートフォンでのみ行うことができます。 Windows、Mac OS などの PC では行えません。

#### サポートセンター

#### • お電話によるお問い合わせ TEL:044-400-1979

受付時間:土日祝をのぞく平日 10:00~16:00

#### ・メールによるお問い合わせ

https://sygnhouse.jp/support\_center/

SYGN HOUSE